## Instrukcja – jak skonfigurować tożsamość (dodatkowy profil nadawcy) w Outlook Express

(na przykładzie fikcyjnego konta j.nowak@gumed.edu.pl z przypisanym aliasem w postaci imie.nazwisko@gumed.edu.pl)

1. W menu wybieramy "Plik", następnie "Tożsamości" i klikamy w "Dodaj nową tożsamość".

| 🕼 Outlook Express                                                                                                    |                                                                                     |                                        |
|----------------------------------------------------------------------------------------------------|-------------------------------------------------------------------------------------|----------------------------------------|
| Plik Edycja Widok Narzędzia                                                                                                    | Wiadomość Pomoc                                                                     |                                        |
| Nowy         Ctrl           Otwórz         Ctrl           Zapisz jako         Zapisz załęczniki           Zapisz jako papieterię         Zapisz jako papieterię | +O Disy Znajdž                                                                      |                                        |
| Folder                                                                                                    | · tlook                                                                             | Przejdź do <b>msn<sup>9</sup> 🗠</b>    |
| 6 Importuj                                                                                                    | S XDICESS dla Jan Nowak                                                             |                                        |
| Eksportuj                                                                                                    |                                                                                     | Znajdź wiadomość Tożsamości 👻 Porady 👻 |
| Drukuj Ctri                                                                                                    | +P                                                                                  |                                        |
| Przełącz tożsamość<br>Tożsamości                                                                                                    | Dodaj powa tożsamość                                                                |                                        |
| B Właściwości Alt-                                                                                                    | Enter Zarządzaj tożsamościami                                                       |                                        |
| Pracuj w trybie offline<br>Zakończ i wyloguj tożsamość<br>Zakończ                                                                                               | W Twojej <u>Skrzynce odbiorczej</u> nie ma nie przeczytanych wiadomości pocztowych> |                                        |
| Miadomości-śmieci                                                                                                    | D Utwórz <u>nowa wiadomość pocztowa</u>                                             |                                        |
|                                                                                                    | Czytaj poczte                                                                       |                                        |
|                                                                                                    | Grupy dyskusyjne                                                                    |                                        |
|                                                                                                    | Załóż konto grup dyskusyjnych                                                       |                                        |

2. Wpisujemy adres email w postaci imie.nazwisko@gumed.edu.pl (bez polskich znaków) i klikamy w "OK".

| 🔄 Outlook Express                   |                                |                                                                                                    |                                                                                                    |
|-------------------------------------|--------------------------------|----------------------------------------------------------------------------------------------------|----------------------------------------------------------------------------------------------------|
| Plik Edycja Widok Narzędz           | ia Wiadomość Pomoc             |                                                                                                    | at 1997 and 1997 and 1997 and 1997 and 1997 and 1997 and 1997 and 1997 and 1997 and 1997 and 1997 and 1997 and                                                                                                    |
| Utwórz po Wyślij/Od                 | Adresy Znajdź                  |                                                                                                    |                                                                                                    |
| 🕏 Outlook Express                   |                                |                                                                                                    |                                                                                                    |
| Foldery                             | Outlook                        |                                                                                                    | Przejdź do <b>msn<sup>14</sup> 🖄</b>                                                                                                    |
| Outlook Express     Foldery lokaine | Express dla Jan Nowak          |                                                                                                    |                                                                                                    |
| Skrzynka odbiorcza                  |                                |                                                                                                    | Znajdź wiadomość Tożsamości 🛩 Porady 🛩                                                                                                    |
| Skrzynka nadawcza                   |                                |                                                                                                    |                                                                                                    |
| 💮 Elementy usunięte                 | Poczta e-mail                  |                                                                                                    |                                                                                                    |
| 🖂 💬 Kopie robocze                   |                                |                                                                                                    | a second second s |
| - 😭 Skrzynka odbiorcza              |                                | Zarządzanie tożsamościami 🔹 🔀                                                                                                    |                                                                                                    |
| Kopie robocze                       | W Twojej <u>Skrzynce odb</u> i | Nowa tożsamość                                                                                                    |                                                                                                    |
| 🔞 Elementy usunięte                 |                                | Nazwa tożsamości                                                                                                    |                                                                                                    |
| Wiadomosci-smieci                   | 😰 Utwórz <u>nową wiadom</u>    | Wpisz nazwę: jan.nowak@gumed.edu.pl                                                                                                    |                                                                                                    |
|                                     |                                | Hasto                                                                                                    |                                                                                                    |
|                                     | Czytaj poczte                  | Możesz wymagać hasła dla tej tożsamości. Zapewnia to śto ni pozłow<br>zabezpieczeń, Jednakże inni użytkownicy w dalszym ciagu sa w stanie |                                                                                                    |
|                                     |                                | oglądać Twoje dane. Aby uzyskać informacje o zabezpieczeniach,<br>kliknij przycisk Pomoc.                                                 | 4                                                                                                    |
|                                     |                                | Wymagaj hasła Zmień hasło                                                                                                    |                                                                                                    |
|                                     |                                | Pomoc                                                                                                    | age s                                                                                                    |
|                                     | Grupy dyskusyjne               |                                                                                                    |                                                                                                    |
|                                     |                                | OK Anuluj                                                                                                    |                                                                                                    |
|                                     |                                | uzyj tej tozsamości, gdy program nie może zapycać o wydor<br>tożsamości                                                                   |                                                                                                    |
|                                     | Załóż konto grup dysku:        | Tożsamość główna                                                                                                    |                                                                                                    |
|                                     |                                |                                                                                                    |                                                                                                    |

## 3. Klikamy w klawisz "Tak".

| Plik Edycja       Widok Narzędzia       Wiadomość Pomoc         Utwórz po       Image: Adresy Znajdź       Adresy Znajdź                                                                                                    | 40                                   |
|----------------------------------------------------------------------------------------------------|--------------------------------------|
|                                                                                                    |                                      |
| 😂 Outlook Express                                                                                                    | Tożsamość główna                     |
| Foldery × Outlook<br>Outlook Express<br>Foldery lokalne dla Tożsamość główna                                                                                                    | Przejdź do <b>msn<sup>9</sup> 🖄</b>  |
| Control Control Contrel Control Control Control Control Control | ajdź wiadomość Tożsamości + Porady + |

4. Wpisujemy swoje imię i nazwisko, następnie klikamy w klawisz "Dalej".

| g                                                                                                    | 1 - 1 - 1 - 1                                                                                                    | -                                | 🔳 🗖 🔀                                                                                                    |
|----------------------------------------------------------------------------------------------------|----------------------------------------------------------------------------------------------------|----------------------------------|----------------------------------------------------------------------------------------------------|
| Kreator połączeń internetow                                                                           | vych                                                                                                    |                                  | 1                                                                                                    |
| lmię i nazwisko                                                                                       |                                                                                                    | 2                                |                                                                                                    |
| W wysyłanej przez Ciebie w<br>Wpisz nazwę, która ma się p                                             | W wysyłanej przez Ciebie wiadomości, w polu Od, będzie pojawiać się Twoja nazwa.<br>Wpisz nazwę, która ma się pojawiać. |                                  | jan.nowak@gumed.edu.p                                                                                                    |
|                                                                                                    |                                                                                                    |                                  | Przejdź do <b>msn<sup>%</sup> (</b>                                                                                                    |
| Restance Nazwa wyświetlana:                                                                           | Jan Nowak                                                                                                    | .pl                              |                                                                                                    |
|                                                                                                    | Na przykład: Jan Kowalski                                                                                               | Zhajdz                           | Borada deia                                                                                                    |
|                                                                                                    |                                                                                                    | <u>nie przeczytana wiadomość</u> | Program Outlook Express<br>automatycznie loguje Cię do<br>usługi Windows Messenger<br>przy każdym uruchamianiu.<br>Aby wyłączyć tę funkcję, w<br>menu Narzędzia kliknij<br>Opcje i usuń zaznaczenie<br>pola Automatycznie loguj<br>do programu Windows<br>Messenger. |
|                                                                                                    | <ul> <li>Wstecz Dalej &gt; Anuluj</li> <li>Załóż konto grup dyskusyjnych</li> </ul>                                     |                                  |                                                                                                    |
| Kontakty 🔻 🗙 🗙                                                                                        |                                                                                                    |                                  |                                                                                                    |
| Nie ma żadnych kontaktów do<br>wyświetlenia. Aby utworzyć nowy<br>kontakt, kliknij przycisk Kontakty. | Kontakty                                                                                                    | X                                |                                                                                                    |

5. Wpisujemy adres email w postaci imie.nazwisko@gumed.edu.pl (bez polskich znaków), klikamy "Dalej".

| 🙆 O. M. I. P                                                                                                    | low-constant and the set                       | x -                       |                                                                                                    |
|----------------------------------------------------------------------------------------------------|------------------------------------------------|---------------------------|----------------------------------------------------------------------------------------------------|
| Kreator połączeń internetow                                                                                           | vych 🔀                                         | -                         | 11                                                                                                    |
| Internetowy adres e-mail                                                                                              | ×                                              |                           |                                                                                                    |
| Twój adres e-mail jest adrese<br>wiadomości e-mail.                                                                   | em, na który inne osoby będą wysykały do Brane | ja                        | an.nowak@gumed.edu.pl                                                                                                    |
| Ľ.                                                                                                    |                                                |                           | Przejdź do <b>msn<sup>y</sup> 🖄</b>                                                                                                    |
| Adres e-mail: ia                                                                                                    | an, nowak@gumed.edu.pl                         | .pl                       |                                                                                                    |
| N                                                                                                    | a przykład: osoba@microsoft.com                | <u>Znajdž wia</u>         | domość Tożsamości 👻                                                                                                    |
|                                                                                                    |                                                | nie przeczytana wiadomość | Program Outlook Express<br>automatycznie loguje Cię do<br>usługi Windows Messenger<br>przy każdym uruchamianiu.<br>Aby wyłączyć tę funkcję, w<br>menu Narzędzia kliknij<br>Opcje i usuń zaznaczenie<br>pola Automatycznie loguj<br>do programu Windows<br>Messenger. |
| Kontakty ▼ ×<br>Nie ma żadnych kontaktów do<br>wyświetlenia. Aby utworzyć nowy<br>kontakt, kliknij przycisk Kontakty. | < Wstecz                                       |                           |                                                                                                    |

6. Wybieramy typ konta IMAP, serwer poczty przychodzącej oraz wychodzącej "poczta.gumed.edu.pl", klikamy w klawisz "Dalej."

| eator połączeń internetowych                                                                  |                         |                           |                                                                                                    |
|-----------------------------------------------------------------------------------------------|-------------------------|---------------------------|----------------------------------------------------------------------------------------------------|
| Nazwy serwerów e-mail                                                                         | ×                       |                           |                                                                                                    |
|                                                                                               |                         |                           | jan.nowak@gumed.edu                                                                                                    |
| Moją pocztę przychodzącą obsługuje serwer:                                                    | IMAP 💌                  |                           | Przejdź do <b>msn</b>                                                                                                    |
| Serwer poczty przychodzącej (POP <u>3</u> , IMAP lub                                          | HTTP):                  | .pl                       |                                                                                                    |
| poczta.gumed.edu.pl                                                                           |                         | Znajdž                    | wiadomość Tożsamości 👻                                                                                                    |
| Serwer SMTP jest używany do bsługn<br>Serwer poczty wychodzącej (SMTP):<br>poczta.gumed.edu.p | zącej poczty e-mail.    | nie przeczytana wiadomość | Program Outlook Express<br>automatycznie loguje Cię do<br>usługi Windows Messenger<br>przy każdym uruchamianiu.<br>Aby wyłączyć tę funkcję, w<br>menu Narzędzia kliknij<br>Opcje i usuń zaznaczenie<br>pola Automatycznie loguj<br>do programu Windows<br>Messenger. |
|                                                                                               | < Wstecz Dalej > Anuluj |                           |                                                                                                    |

7. W polu nazwa konta **wpisujemy login do osobistego konta poczty**, następnie hasło i klikamy "Dalej.

| Kreator połączeń internetowych                                                                                                    |                          |                                                          | X                                                                                                    |                                   |
|----------------------------------------------------------------------------------------------------|--------------------------|----------------------------------------------------------|----------------------------------------------------------------------------------------------------|-----------------------------------|
| Logowanie poczty ir                                                                                                    | nternetor                | wej                                                      |                                                                                                    |                                   |
| 🗧 🛛 Wpisz nazwę konta                                                                                                    | a oraz hasl              | ro podane przez Twojego usługodawcę internetowego.       |                                                                                                    | jan.nowak@gumed.edu.p             |
| F<br>Nazwa konta:                                                                                                    |                          | j.nowak                                                  |                                                                                                    | Przejdź do <b>msn<sup>X</sup></b> |
| G                                                                                                    |                          |                                                          | .pl<br>Znaidź :                                                                                                    | wiadomość Tożsamości 👻            |
| Hasło:                                                                                                    | 1                        | ******                                                   |                                                                                                    | Porada dnia ×                     |
| Zapamiętaj hasło<br>Jeżeli Twój usługodawca internetowy wymaga używania bezpiecznego uwierzytelniania<br>hasła przy dostępie do Twojego konta pocztowego, zaznacz pole "Logowanie przy<br>użyciu bezpiecznego uwierzytelniania hasła".<br>Logowanie przy użyciu bezpiecznego uwierzytelniania hasła |                          | nie przeczytana wiadomość                                | Program Outlook Express<br>automatycznie loguje Cię do<br>usługi Windows Messenger<br>przy każdym uruchamianiu.<br>Aby wyłączyć tę funkcję, w<br>menu Narzędzia kliknij<br>Opcje i usuń zaznaczenie<br>pola Automatycznie loguj<br>do programu Windows<br>Messenger. |                                   |
|                                                                                                    |                          | < Wstecz Dalej > Anuluj<br>Załóż konto grup dyskusyjnych |                                                                                                    |                                   |
| Kontakty 🔻                                                                                                    | ×                        |                                                          |                                                                                                    | 1                                 |
| Nie ma żadnych kontaktów<br>wyświetlenia. Aby utworzyć<br>kontakt, kliknij przycisk Kont                                                                                                    | w do<br>1 nowy<br>takty, | Kontakty                                                 |                                                                                                    |                                   |

## 8. Klikamy w klawisz "Zakończ".

| Onder the second states the second states the second states of the second states of the secon |                                                                                                    |
|----------------------------------------------------------------------------------------------------|----------------------------------------------------------------------------------------------------|
| Kreator połączeń internetowych                                                                                                    |                                                                                                    |
| Gratulacje                                                                                                    | 2                                                                                                    |
| Pełen zakres informacji wymagany do ustawienia Twojego konta został podany.                                                                                                    | jan.nowak@gumed.edu.p                                                                                                    |
| F Aby zapisać te ustawienia, kliknij przycisk Zakończ.                                                                                                    | Przejdź do <b>msn<sup>*</sup> (</b>                                                                                                    |
|                                                                                                    | .pl                                                                                                    |
|                                                                                                    | Znajdź wiadomość Tożsamości 😽                                                                                                    |
|                                                                                                    | nie przeczytana wiadomość       Porada dnia       ×         hie przeczytana wiadomość       Program Outlook Express automatycznie loguje Cię do usługi Windows Messenger przy każdym uruchamianiu.         Aby wyłączyć tę funkcję, w menu Narzędzia kliknij       Opcje i usuń zaznaczenie pola Automatycznie loguj do programu Windows Messenger. |
| Załóż konto grup dyskusyjnych                                                                                                    |                                                                                                    |

## 9. Klikamy w klawisz "TAK".

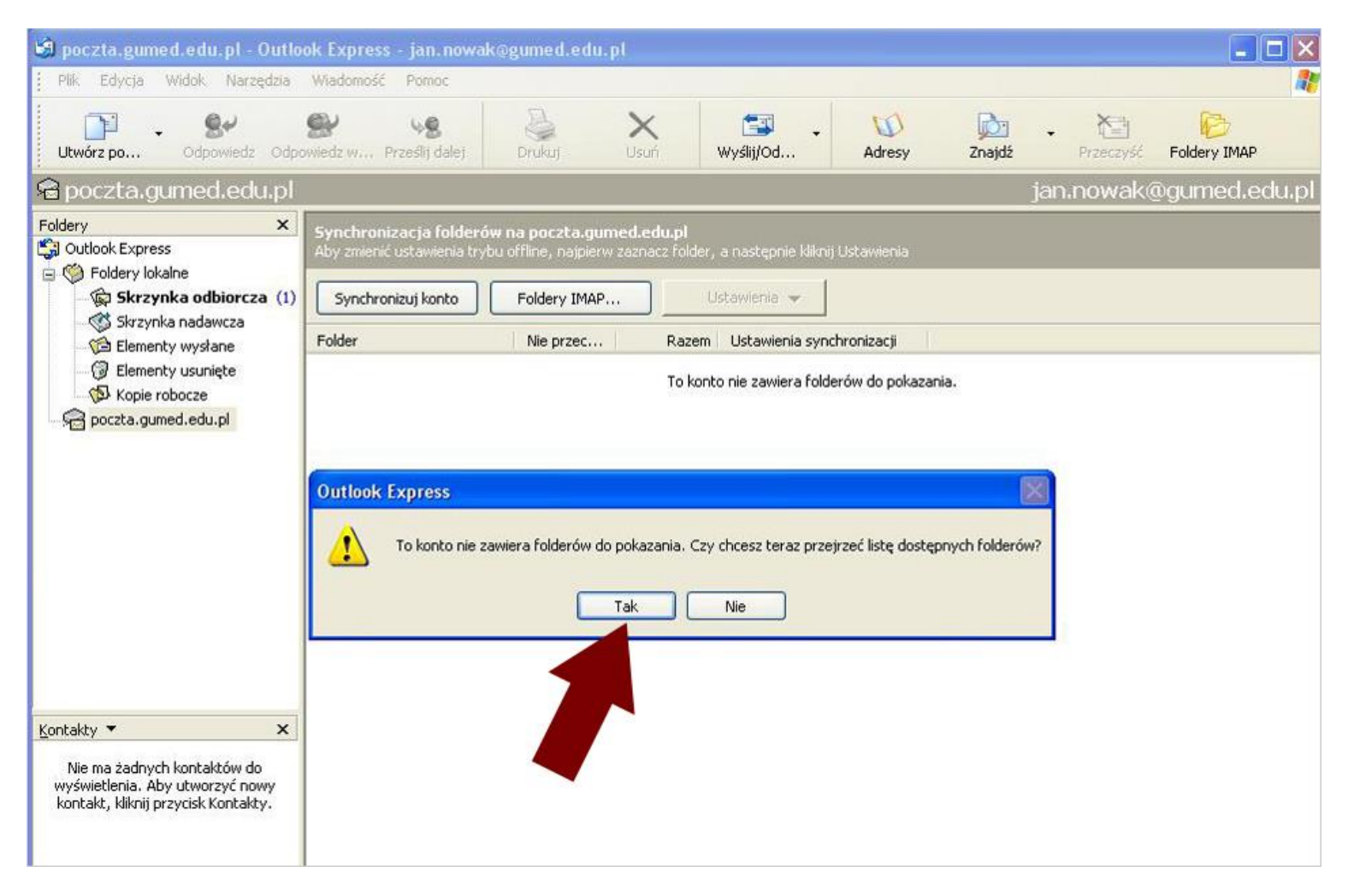

10. Aby zmienić tożsamość w menu wybieramy "Plik", następnie "Tożsamości" i klikamy w "Zarządzaj tożsamościami".

| 🕫 Outlook Express                                                               |                                                                 | 🗖 🗗 🔀                                                                                                    |
|---------------------------------------------------------------------------------|-----------------------------------------------------------------|----------------------------------------------------------------------------------------------------|
| Pik Edycja Widok Narzędzia                                                      | Wiadomość Pomoc                                                 | A1                                                                                                    |
| Nowy<br>Ctwórz Ctr<br>Zapisz jako<br>Zapisz załączniki<br>Zapisz jako papeterię | +0 Dia                                                          |                                                                                                    |
| Folder                                                                          | · tlook                                                         | Przejdź do <b>msn<sup>34</sup> 🛸</b>                                                                                                    |
| E Importuj<br>Eksportuj                                                         | XPRESS dla Jan Nowak                                            | Znaidž miadomošć – Tožramošci – Dorady –                                                                                                    |
| Drokuj Ch                                                                       | +9                                                              | Chapter with the second second s |
| Przełącz tożsamość<br>Tożsamości<br>B Właściwości Alt                           | Dodaj nową tożsamość  Enber Zarządzaj tożsamościami             |                                                                                                    |
| Pracuj w tryble offline<br>Zakończ i wylogu) tożsamość<br>Zakończ               | W Twojej <u>Skrzyncz</u> e przeczytanych wiadomości pocztowych> |                                                                                                    |
| G Wiadomości-śmieci                                                             | 🕜 Utwórz <u>nowa wiadomość pocztowa</u>                         |                                                                                                    |
|                                                                                 | Czytaj poczte                                                   |                                                                                                    |
|                                                                                 | Grupy dyskusyjne                                                |                                                                                                    |
|                                                                                 | Załóż konto grup dyskusyjnych                                   |                                                                                                    |

11. Wybieramy odpowiednią tożsamość i klikamy w klawisz "OK".

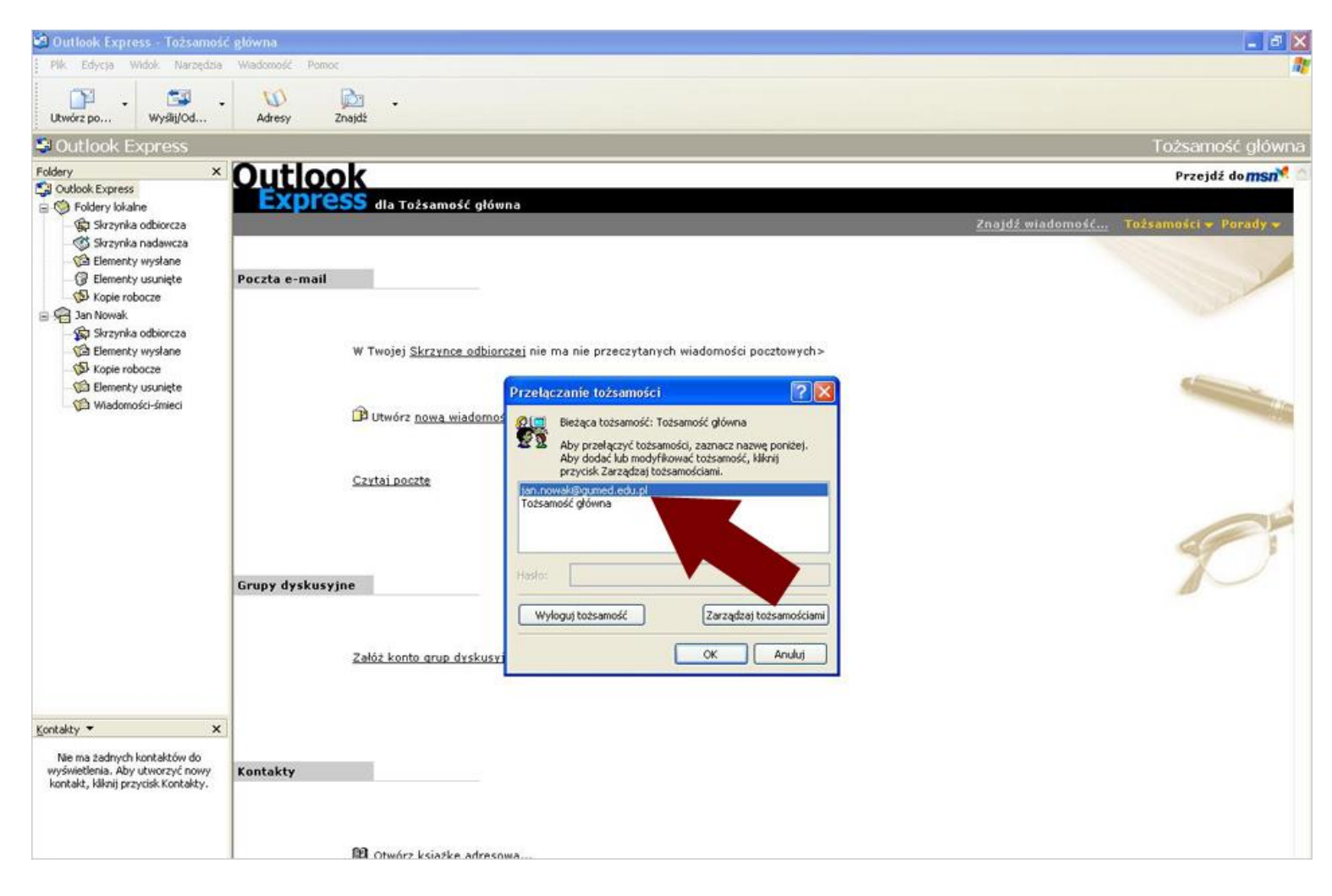